# OS・ブラウザ確認方法

〈ひろぎん〉ビジネスWebサービスをご利用いただくにあたって、パソコンの環境が当行の 推奨する環境であるかを事前にご確認いただきますようお願いします。

#### 【OS、bit のバージョン確認方法】Windows 10 の場合

①デスクトップ画面の左下にある「Windows アイコン」を右クリックし、表示されたメニュー から「システム」を選択します。

| <b>2</b><br>み箱                                        |    |     |  |            |        |
|-------------------------------------------------------|----|-----|--|------------|--------|
|                                                       |    |     |  |            |        |
|                                                       |    |     |  |            |        |
|                                                       |    |     |  |            |        |
|                                                       |    |     |  |            |        |
|                                                       |    |     |  |            |        |
| プログラムと機能(F)<br>電源オプション(O)                             |    |     |  |            |        |
| イベント ビューアー(V)<br>システム(Y)                              |    |     |  |            |        |
| フハイム マボージャー(W)<br>ネットワーク接続(W)<br>ディスクの管理(K)           |    |     |  |            |        |
| コンピューターの管理(G)<br>コマンド ブロンブト(C)<br>コマンド ブロンブト (管理者)(A) |    |     |  |            |        |
| タスクマネージャー(T)<br>コントロール パネル(P)<br>エクスプローラー(E)<br>検索(S) |    |     |  |            |        |
| 77イル名を指定して実行(R)                                       |    |     |  |            |        |
| シャットダウンまたはサインアウト(U) > デスクトップ(D)                       |    |     |  |            |        |
| Web と Windows を検索                                     | () | е 🔒 |  | ^ 🜄 d× 📮 / | A 2015 |

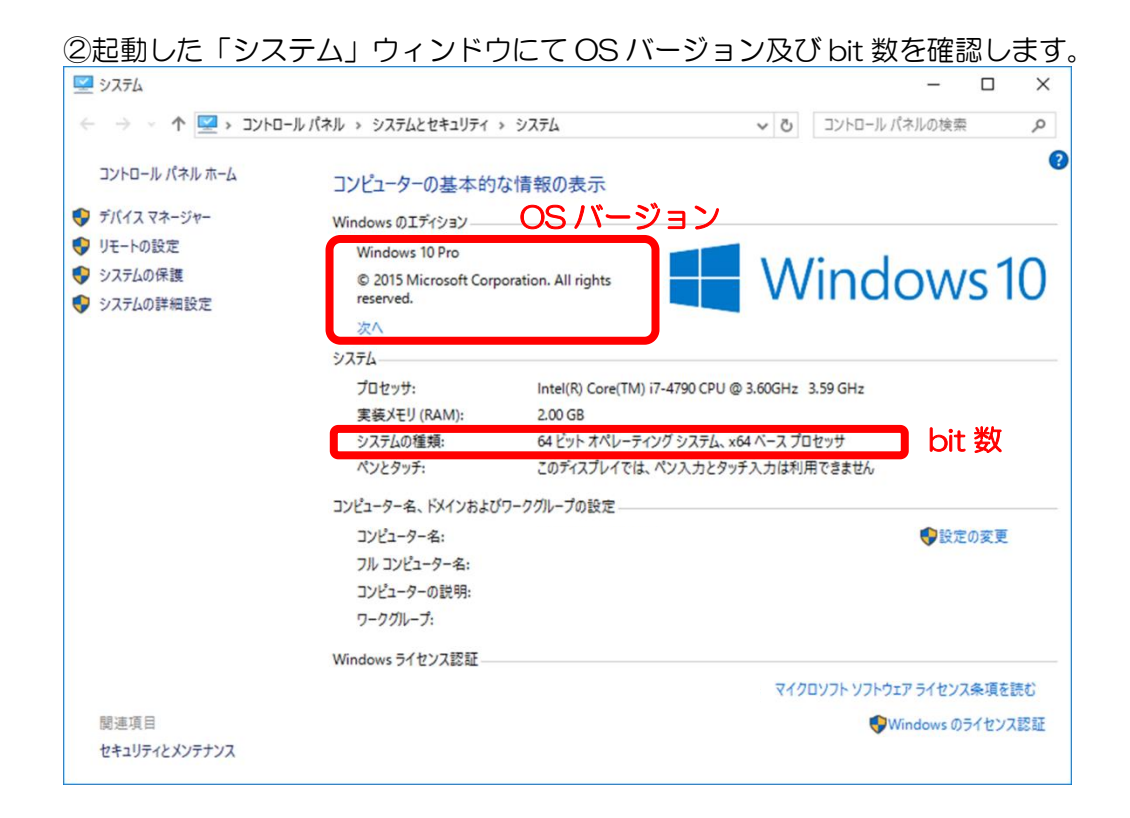

### 【OS、bit のバージョン確認方法】Windows 11 の場合

①「スタート」ボタンをクリックします。

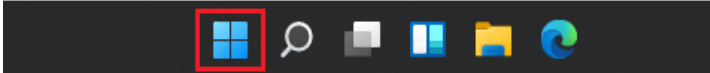

②「ファイル名を指定して実行」をクリックします。

| アプリと機能                   |
|--------------------------|
| 電源オプション                  |
| イベント ビューアー               |
| デバイス マネージャー              |
| ネットワーク接続                 |
| ディスクの管理                  |
| コンピューターの管理               |
| Windows Terminal         |
| Windows Terminal (Admin) |
| タスク マネージャー               |
| 設定                       |
| エクスプローラー                 |
| 検索                       |
| ファイル名を指定して実行             |
| シャットダウンまたはサインアウト >       |
| デスクトップ                   |

③「名前(O):」欄に「winver」と入力し、「OK」ボタンをクリックします。

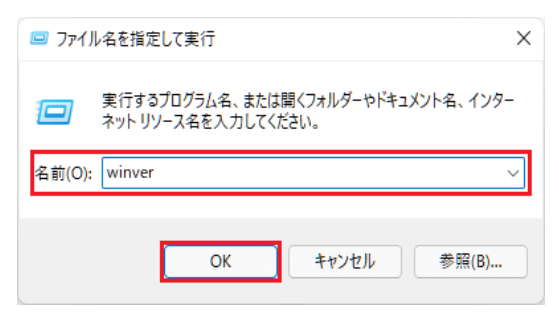

④起動した「システム」ウィンドウにて、OS バージョンを確認します。

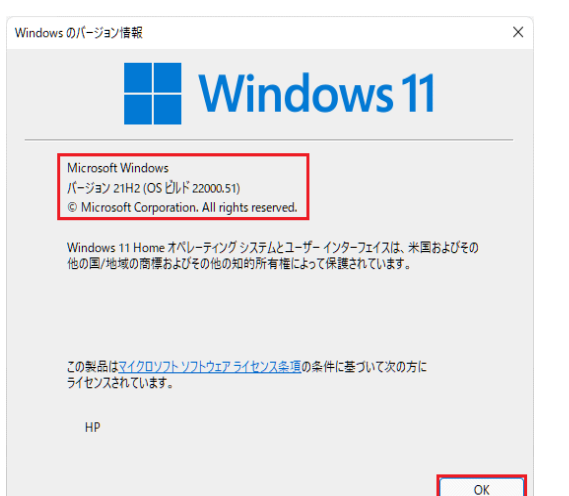

## 【ブラウザのバージョン確認方法】

①Microsoft Edge(通常ホームページを閲覧するソフト)を起動します。 ②右上にある「…」をクリックしてメニューバーを表示し、「設定」を選択します。

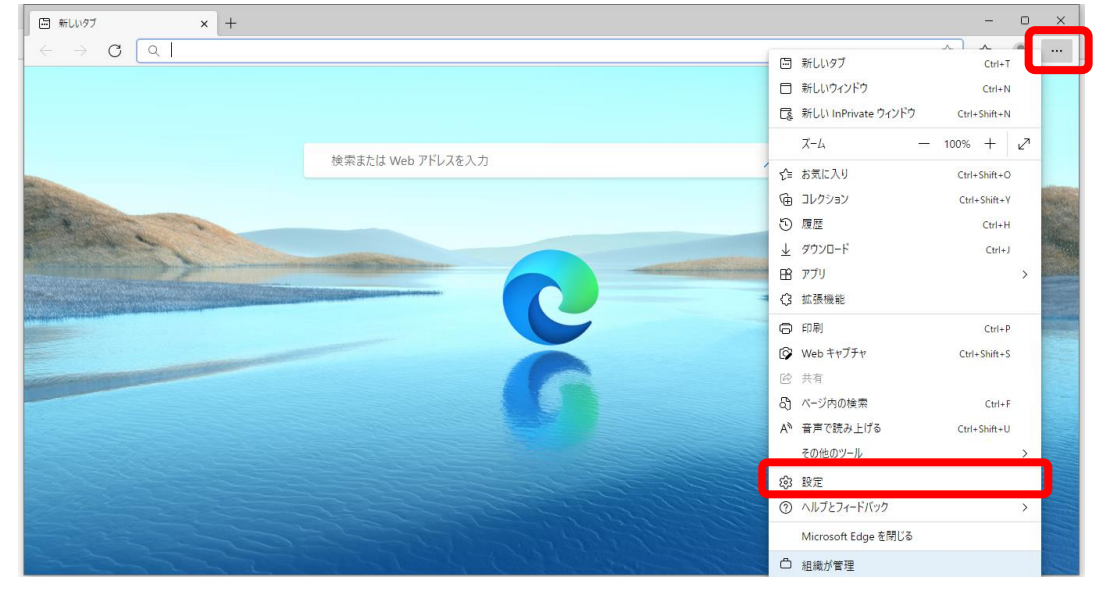

#### ③左下の「Microsoft Edge について」を選択します。

| (1) 部定 × 十                                                                          |                                                                                                    |    | -  | 0 | × |  |
|-------------------------------------------------------------------------------------|----------------------------------------------------------------------------------------------------|----|----|---|---|--|
| $\leftarrow$ $\rightarrow$ $C$ $\textcircled{edge}$ Edge   edge://settings/profiles | 1                                                                                                    | ĩõ | £≡ |   |   |  |
| △ お使いのブラウザーは組織によって管理されています                                                          |                                                                                                    |    |    |   |   |  |
| 設定                                                                                  | <b>ว้อวะ1น</b> + วีอวะ1เงล์ช                                                                         | ID |    |   |   |  |
| <ul> <li>Q. 設定の検索</li> <li>留 プロファイル</li> <li>ご ブライバシー、検索、サービス</li> </ul>            |                                                                                                    |    |    |   |   |  |
| ④ 外競 〇 1、(スタート)、(ホーム)、および(新規) 9ブ 〇 共有、コピーして貼り付け                                     | プロファイル 1<br>閲覧データをバックアップし、すべてのデバイスでお気に入り、バスワードなどを表示できま … サインインしてデータを同期<br>す。Microsoft プライバンー ステートメント |    |    |   |   |  |
| ■ Cookie とサイトのアクセス許可<br>■ 既定のブラウザー                                                  |                                                                                                    |    |    |   |   |  |
| <ul> <li></li></ul>                                                                 | この 個人情報 シン                                                                                           |    |    |   |   |  |
| A <sup>7</sup> 言語                                                                   | ی ۲٫۶۶۶ ک                                                                                            |    |    |   |   |  |
| <ul> <li>フリンター</li> <li>システム</li> </ul>                                             | 日 お支払い情報 >                                                                                           |    |    |   |   |  |
|                                                                                     | Cコ ブラウザーデータのインボート >                                                                                  |    |    |   |   |  |
| <ul> <li>スペードフィンとての地域リアパイス</li> <li>常 アクセシビリティ</li> </ul>                           | 2017711/0基本設定 >                                                                                      |    |    |   |   |  |
| 🗞 Microsoft Edge について                                                               |                                                                                                    |    |    |   |   |  |

③表示されているバージョン(図の〇の部分)を確認します。

| (2) 設定                                   | × +                           |                                                                           |
|------------------------------------------|-------------------------------|---------------------------------------------------------------------------|
| $\leftarrow \   \rightarrow \   {\tt G}$ | € Edge   edge://settings/help |                                                                           |
|                                          |                               | 凸 お使いのブラウザーは組織によって管理されています                                                |
| 設定<br>Q 設定の株<br>(Q) プロファイノ               | è荣                            | <b>バージョン情報</b><br>で Microsoft Edge<br>バージョン 96.0.1054.62 (公式ビルド) (64 ビット) |